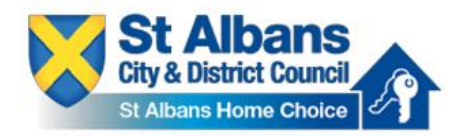

### How to make an application to St Albans Housing Register

Please note, if you already have an account with St Albans Home Choice e.g. a homeless application, please skip to step 12.

## Step 1: Register an account with St Albans Home Choice

1. Go to St Albans Home Choice at www.stalbanshomechoice.co.uk.

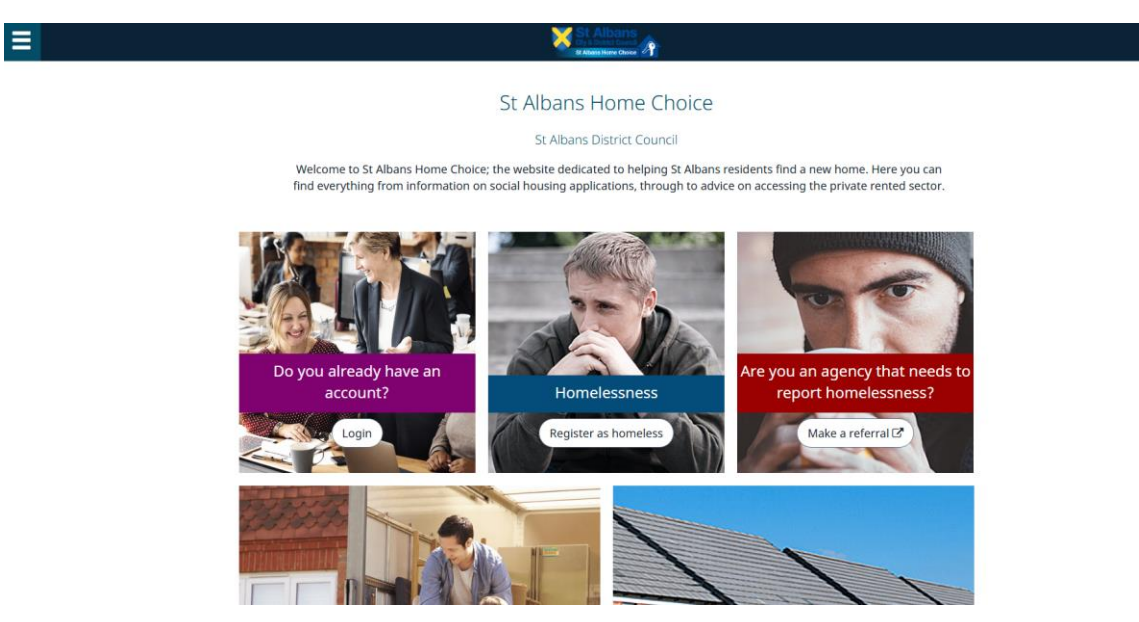

2. Click 'Join the register'.

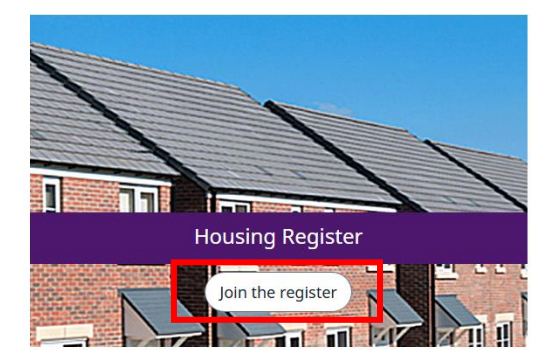

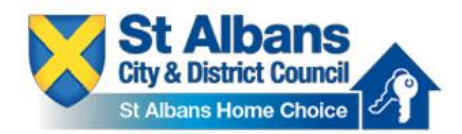

3. Enter your email address and create a password. Passwords must be at least 12 characters long, with one upper case letter, one lower case letter, one number, and one special character e.g. \*, @, !, #.

| Register                                                                                                    |               |
|----------------------------------------------------------------------------------------------------|---------------|
| Please register by entering your email and a password                                                                                                    |               |
| Enal                                                                                                    |               |
| Enal                                                                                                    |               |
| Enter Password                                                                                                    |               |
| Password                                                                                                    | Show Password |
| Confirm Password                                                                                                    |               |
| Confirm Password                                                                                                    | Show Password |
| Minimum password length 12 characters     Maximum password length 12 characters     Advision upper case letter     At least one lower case letter     At least one number     At least one special character |               |
| By clicking register you confirm that you agree to our website terms of use, our privacy policy and consent to cookies being stored on your device.                                                          |               |
| Register                                                                                                    |               |

## 4. Click 'Register'.

| Register                                                                                                    |               |
|----------------------------------------------------------------------------------------------------|---------------|
| Please register by entering your email and a password                                                                                               |               |
| Email                                                                                                    |               |
| applicant@gmail.com                                                                                                    |               |
| Enter Password                                                                                                    |               |
|                                                                                                    | Show Password |
| Confirm Password                                                                                                    |               |
|                                                                                                    | Show Password |
|                                                                                                    |               |
| Minimum password length 12 characters                                                                                                    |               |
| Maximum password length 128 characters                                                                                                    |               |
| At least one upper case letter                                                                                                    |               |
| At least one lower case letter                                                                                                    |               |
| At least one number                                                                                                    |               |
| At least one special character                                                                                                    |               |
|                                                                                                    |               |
| By clicking register you confirm that you agree to our website terms of use, our privacy policy and consent to cookies being stored on your device. |               |
|                                                                                                    |               |
| Register                                                                                                    |               |
|                                                                                                    |               |

5. You will receive a link to confirm your account which will be sent to the email address you have used to register with St Albans Home Choice.

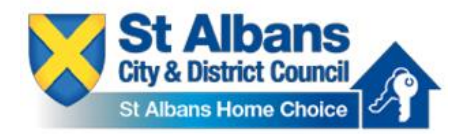

6. Go to your email inbox, open the email <u>noreply@housingjigsaw.co.uk</u> and click on 'Please click here to activate your account'.

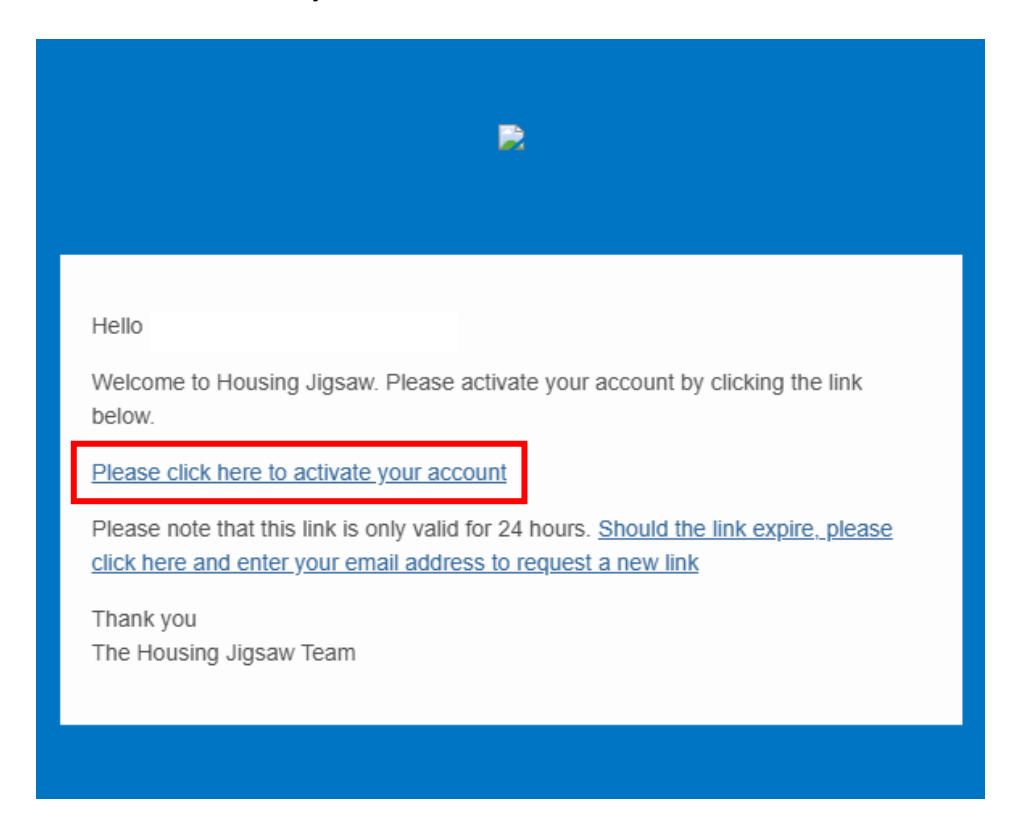

7. You will be redirected back to St Albans Home Choice. Log in with the email address and password you used to create your account.

| Sign in             |                  |
|---------------------|------------------|
| Sign in             |                  |
| Email               |                  |
| applicant@gmail.com |                  |
| Password            |                  |
|                     | Show Password    |
|                     |                  |
|                     | Sign in          |
|                     | Forgot password? |

8. You are now registered as a **customer** with St Albans Home Choice.

## Step 2: Complete your housing application

9. Click 'Save and continue'.

| Welcome                                                                                                    |                   |                                       |
|----------------------------------------------------------------------------------------------------|-------------------|---------------------------------------|
| Thanks for registering, we just need to collect a bit more information to create your account with:<br>St Albans |                   |                                       |
|                                                                                                    | Save and continue | · · · · · · · · · · · · · · · · · · · |

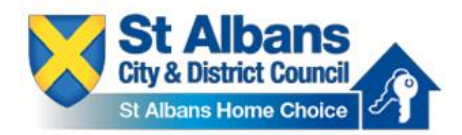

#### 10. Click 'Allocations - Register'

| Select a service                                                                                                    |                        |     |
|----------------------------------------------------------------------------------------------------|------------------------|-----|
| St Albans offers the following services through this portal, please select one of the following options:<br>Select one of the services below |                        |     |
|                                                                                                    | Allocations - Register | > ) |
|                                                                                                    | nomelessness Reduction | > ) |
|                                                                                                    | < Back                 | )   |

11. Fill in your personal information. Make sure all mandatory fields (\*) are completed and the information you are providing is accurate.

| Personal                                                                                        | Addresses | Phone & Email              | Associated Peop |
|-------------------------------------------------------------------------------------------------|-----------|----------------------------|-----------------|
| rsonal                                                                                          |           |                            |                 |
| Please provide the following personal information.                                              |           | First name*                |                 |
| Please select                                                                                   | ~         | First name                 |                 |
| ast name*                                                                                       |           |                            |                 |
| Last name                                                                                       |           |                            |                 |
| ate of birth*                                                                                   |           | Gender*                    |                 |
|                                                                                                 |           | Please select              | ~               |
| DD/MM/YYYY                                                                                      |           | Nick / Other / Maiden name |                 |
| DD/MM/YYYY regnancy due date                                                                    |           |                            |                 |
| DD/MM/YYYY<br>regnancy due date<br>DD/MM/YYYY                                                   |           | Other name                 |                 |
| DD/MM/YYYY<br>regnancy due date<br>DD/MM/YYYY<br>HS number                                      |           | Other name                 |                 |
| Do//MM/YYYY<br>Pregnancy due date<br>Do/MM/YYYY<br>Kir Snumber<br>NHS number                    |           | Other name                 |                 |
| DD/MM/YYYY Pregnancy/due date DD/MM/YYYY NHS number NHS number NHS number NHS number NHS number |           | Other name                 |                 |

12. Click 'Addresses' and fill in your current address details.

| Customer details                                                                      |                                               |                      |
|---------------------------------------------------------------------------------------|-----------------------------------------------|----------------------|
| Personal ✓ Addresses                                                                  | (s)<br>Phone & Email                          | ی<br>Associated Peop |
| Addresses                                                                             |                                               |                      |
| Are you of no fixed address or do you have an overseas address?*                      |                                               | Ves No               |
| Address details                                                                       |                                               |                      |
| Move in date*                                                                         | Accommodation type*                           |                      |
| DD/MM/YYYY<br>Housing circumstance*                                                   | Please select Landlord/Accommodation provider | ¥                    |
| Please select                                                                         | ·                                             |                      |
| Is this settled accommodation (secure, medium to long term accommodation)?*<br>Ves No |                                               |                      |
| Correspondence address (if different from current address)                            |                                               |                      |
| Do you want to provide a different correspondence address?*                           |                                               | Ves 💿 No             |
| ( Previous                                                                            |                                               | Next > X Cancel      |

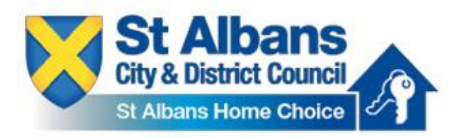

13. Click 'Phone & Email' and fill in your contact details.

| Customer details                 |                  |   |                                                |                      |
|----------------------------------|------------------|---|------------------------------------------------|----------------------|
| Personal ✓                       | o<br>Addresses ✓ |   | Phone & Email                                  | ی<br>Associated Peop |
| Phone & Email                    |                  |   |                                                |                      |
| Home phone number<br>01234 56789 | OK to call on?   |   | Mobile phone number<br>Mobile phone number     | OK to call on?       |
| Work phone number                | OK to call on?   |   | Contact email address<br>Contact email address | OK to email?         |
| Preferred contact method         |                  |   | Preferred language                             |                      |
| Please select                    |                  | ~ | English                                        | ▼ Site               |
| < Previous                       |                  |   |                                                | Next > X Cancel      |

14. Click 'Associated People'. It is optional to add the contact details of an associated person e.g. a family member or person supporting you. Click 'Save'.

| Customer details             |                  |                     |                       |
|------------------------------|------------------|---------------------|-----------------------|
| e<br>Personal ✓              | ♪<br>Addresses ✓ | Phone & Email 🗸     | Associated Peo        |
| Associated People (Optional) |                  |                     |                       |
|                              |                  |                     | Add Associated People |
|                              | No associate     | d people to display |                       |
|                              |                  |                     |                       |
| < Previous                   |                  |                     | To Save ( × Cancel    |

15. Click 'Start application'.

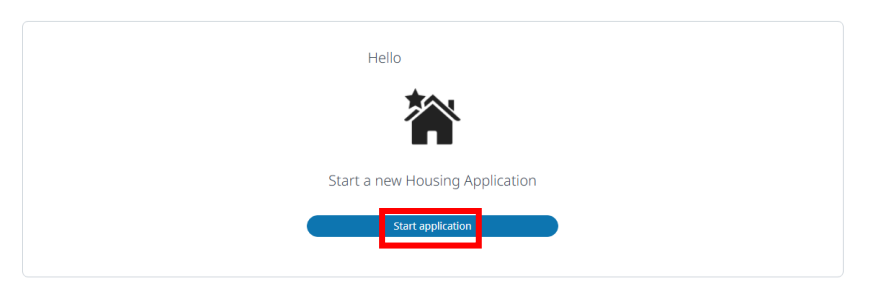

16. Add any joint applicants or any other household members if applicable. To do this, click 'Yes' and add their details. Click 'Save and continue'.

| Application Progress and Navigation                                   | My Household and Addresses                                                                                                    | *Required                  |
|-----------------------------------------------------------------------|----------------------------------------------------------------------------------------------------|----------------------------|
| Summary 🖉 🗸                                                           | Household members                                                                                                    |                            |
| My Household and Addresses 😵 🗸<br>My Household<br>Household Members 👳 | Please give details of everyone living in your current accommodation. You should include all the people who live with you at present and all the peop<br>when you are re-housed including any children who stay with you overnight under residence and contact (access) arrangements. | ole who will live with you |
| Current Address Address History Where I Want To Live                  | Main applicant                                                                                                    | / ~                        |
| Housing Register 🛛 😣 🗸                                                | Joint applicant                                                                                                    | 8 🛋 📓                      |
| Medical 😵 🗸                                                           | Would you like to add a joint applicant?                                                                                                    | ste                        |
| Submit application 🛛 😵 🗸                                              |                                                                                                    |                            |
|                                                                       | Other household members Would you like to add another household member? Vs No                                                                                                    | 0 1                        |
|                                                                       | < Previous                                                                                                    | Save and continue          |

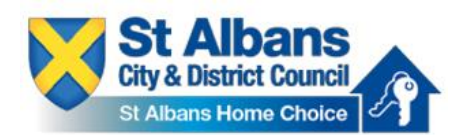

17. Complete the details for your current address. Confirm all details are correct and click 'Save'. Enter the address for the joint applicant if it is different before continuing.

| Application Progress and Navigation                                                                                           |                                                                                   | My Household and Addresses *Re                                                                                                    | equired  |
|----------------------------------------------------------------------------------------------------|-----------------------------------------------------------------------------------|----------------------------------------------------------------------------------------------------|----------|
| Summary                                                                                                    | <ul> <li>✓</li> </ul>                                                             | Current address                                                                                                    |          |
| My Household and Addresses<br>My Household<br>Household Members<br>Current Address<br>Address History<br>Where I Want To Live | 8 ×<br> -<br> -<br> -<br> -<br> -<br> -<br> -<br> -<br> -<br> -<br> -<br> -<br> - | Main applicant         Address*         SL Albans City & District Council, Civic Centre, SL: Peters Street, SL: Albans, Hertfordshire, AL1 3jE       Change address         Room number       Move in date*       Accommodation type*         Image: Instrument accest       Ori/Ori/1900       Terraced                                                                                                    | •        |
| Housing Register<br>Medical<br>Submit application                                                                             | 8 ~<br>8 ~<br>8 ~                                                                 | Private recent sector: self-contained   Accommodation provider                                                                                                    | Da site  |
|                                                                                                    |                                                                                   | Number of bedrooms for exclusive use of your household? (Persons that will be moving with you)* Please select To this settled accommodation (secure, medium to long term accommodation)?* Is this settled accommodation (secure, medium to long term accommodation)?* Is this settled accommodation (se | ve<br>ve |

#### 18. Click 'Save and continue'.

| Application Progress and Navigation |               | My Household and Addresses                                             |                                                        |                                                               | *Required           |
|-------------------------------------|---------------|------------------------------------------------------------------------|--------------------------------------------------------|---------------------------------------------------------------|---------------------|
| Summary                             | <b>&gt;</b> ~ | Current address                                                        |                                                        |                                                               |                     |
| My Household and Addresses          | 3 ~           | Main applicant (Mickey Mouse)                                          |                                                        |                                                               |                     |
| My Household                        |               | Address                                                                |                                                        |                                                               |                     |
| Household Members                   |               | St. Albans City & District Council, Civic Centre                       | , St. Peters Street, St. Albans, Hertfordshire, AL1 3J | E                                                             |                     |
| Current Address                     | ۲             | Move in date<br>01/01/1900                                             | Type<br>Terraced                                       | Housing circumstance<br>Private rented sector: self-contained |                     |
| Address History                     | •             | Accommodation provider                                                 | Rodroomr                                               | Living rooms                                                  |                     |
| Where I Want To Live                |               |                                                                        | 1                                                      | 1                                                             |                     |
| Housing Register                    | 3 ~           | Is this settled accommodation (secure, me<br>long term accommodation)? | edium to                                               |                                                               | φ.                  |
|                                     |               | Yes                                                                    |                                                        |                                                               | it sta              |
| Medical                             | 3 🗸           |                                                                        |                                                        |                                                               | Edit                |
| Submit application                  | 3 🗸           |                                                                        |                                                        |                                                               |                     |
|                                     |               | < Previous                                                             |                                                        |                                                               | ) Save and continue |

19. You will now be prompted to enter an address history going back at least 5 years. Click 'Add address' and fill in the details. If you have been in your current address 5 years or longer, the system will inform you that you do need to add further address history. Click 'Save and continue" when you have completed this section.

| Application Progress and Navigation                            | My Household and Addresses *Required                                                                                                    |
|----------------------------------------------------------------|----------------------------------------------------------------------------------------------------|
| Summary 🖉 🗸                                                    | Address history                                                                                                    |
| My Household and Addresses S<br>My Household Household Members | Main applicant's address history (Mickey Mouse) You have provided your address history for more than 5 years. We do not need you to add any further address history, however if you do wish to provide more address history please use the add address button below. |
| Current Address Address History Where I Want To Live           | ( • Add address )                                                                                                    |
| Housing Register 😢 🗸<br>Medical 😵 🗸                            | C Previous                                                                                                    |
| Submit application                                             |                                                                                                    |

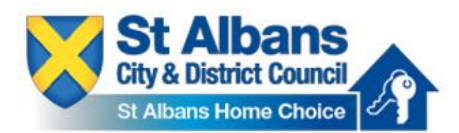

20. Select where you want to live. You must select at least one area but can select as many as you wish. You can do this by clicking the boxes or clicking on the map. Click 'Save and continue'.

| Application Progress and Navigation | My Household and Addresses                                                                                                    |                   |
|-------------------------------------|----------------------------------------------------------------------------------------------------|-------------------|
| Summary                             |                                                                                                    |                   |
| My Household and Addresses          | St Albans                                                                                                    |                   |
| My Household                        |                                                                                                    |                   |
| Household Members                   |                                                                                                    |                   |
| Current Address                     | • Antay                                                                                                    |                   |
| Address History                     | • Batchwood                                                                                                    |                   |
| Where I Want To Live                | Currence                                                                                                    |                   |
|                                     | Collegy Headh                                                                                                    |                   |
| Housing Register                    | S ✓ Bestarbier Annual State State Stat |                   |
| Medical                             | ● V Herpenden East                                                                                                    |                   |
| Submit application                  | Y                                                                                                    |                   |
|                                     | Angeweight Angeweight Angewe                                                                                                    |                   |
|                                     | In Margenden West                                                                                                    | 5                 |
|                                     | Handred I Serris & Instances Lineadon Collegy                                                                                                    |                   |
|                                     | Marshalowick North                                                                                                    |                   |
|                                     | Marshalswick South                                                                                                    |                   |
|                                     | Park Street                                                                                                    |                   |
|                                     | Redbourn                                                                                                    |                   |
|                                     | Sandridge                                                                                                    |                   |
|                                     | Sopwell                                                                                                    |                   |
|                                     | St Peters                                                                                                    |                   |
|                                     | 5 Stephen                                                                                                    |                   |
|                                     | Utruitam                                                                                                    |                   |
|                                     | Uneachampstead                                                                                                    |                   |
|                                     |                                                                                                    |                   |
|                                     |                                                                                                    |                   |
|                                     | < Previous                                                                                                    | Save and continue |

- 21. You can now complete the application form. Complete each session and click on 'Save and continue' to move on to the next section. Please ensure all mandatory questions (\*) are complete.
- 22. IMPORTANT if you are applying for a **TRANSFER** from a St Albans Council or Housing Association property, please ensure these two questions under 'Current Circumstances' are completed accurately.

| Housing Register                                                                                                    | *Required |
|----------------------------------------------------------------------------------------------------|-----------|
| Current Circumstances                                                                                                    |           |
| Your current circumstances                                                                                                    |           |
| * What are your current housing circumstances?                                                                                                 |           |
| Council tenant                                                                                                    | ~         |
| * Are you applying for a transfer from a St Albans Council property or from a Housing Association property within St Albans District?   Yes No |           |

23. If anyone in your household has a medical condition that is impacted by your current accommodation, click 'Yes' and then 'Save and continue'. You will then need to complete the medical form.

| Application Progress and Navigation |   | Medical                                                                                                    |
|-------------------------------------|---|----------------------------------------------------------------------------------------------------|
| Summary 🖉 🗸                         |   | Does anyone in your household have a medical condition that is impacted by your current accommodation? 🔷 Yes 💿 No |
| My Household and Addresses 🖉 🗸      |   |                                                                                                    |
| Housing Register 🖉 🗸                |   |                                                                                                    |
| Medical 🛛 😵 🗸                       | ( | Previous     B Save and continue                                                                                  |
| Medical                             |   |                                                                                                    |
| Medical intro 😐                     |   |                                                                                                    |
| Submit application                  |   |                                                                                                    |
|                                     |   | le la constante de la constante de la constante de la constante de la constante de la constante de la constante   |

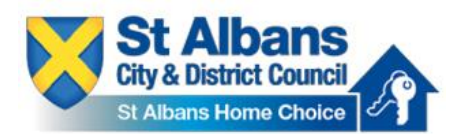

24. Once you reach the end of the application, sign by drawing in the box using your mouse. The date will automatically be filled in. Once you have signed, click 'Submit application'.

| Application Progress and Navigation | Client Authorisation for Release of Confidential Information                                                                                                    | Required       |
|-------------------------------------|----------------------------------------------------------------------------------------------------|----------------|
| Summary 🧔 🗸                         | I hereby consent to the Council's Housing Department receiving confidential information which may be required to determine my housing situation.                                                                                                    |                |
| My Household and Addresses          | I consent to the housing department accessing my Housing Benefit and Council Tax records.                                                                                                    |                |
|                                     | Furthermore, I agree that information about my housing situation can be shared with relevant agencies/profession and housing providers if it is relevant and necessary in resolving my housing difficulties.                                                                                                    |                |
| Housing Register                    | Depending on the type enquires requires for my case: Relevant agencies may include amongst others the following: Dotters: Hospital. Community and Mental Health Service, Others's Advice Boreau, Probation Services, Prison Service,<br>Educational Providers: Development of Works and Devices for additional Services and Development Adviced support Adviced Boreau, Probation Services, Prison Service,<br>Educational Providers: Development of Works and Devices for additional Services and Development Adviced Services, Adviced Boreau, Probation Services, Prison Service,<br>Educational Providers, Development of Works and Development adviced Boreau, Provider Boreau, Provider Borea | redit          |
| Medical 😵 🗸                         | Sectore memory operations where an incomposed of the memory race of means any processing operation appendix of the memory operation of the memory operation operation of the memory operation of the memory operation of the memory operation operation oper       | -con           |
| Submit application                  | Information will only be shared if it is relevant and necessary.                                                                                                    |                |
| Submit application                  | even is sometime even as men in use som mer youx, you make sign one sectandon is you unit. Eleven even the declaration coefful bedere van vision and declarate 11 berekel declarate that the information niven on this form is correct and complete to the best of multimodeline                                                                                                    |                |
| Submit application                  | Face reads to explore the second second seco       |                |
| Submit application                  | It is also an offence if you do not notify the Council of any material change in your circumstances as soon as possible.                                                                                                    |                |
|                                     | I am aware that if I give information that is incorrect or incomplete, the Council may take action against me. This may include court action and anyone guilty of such an offence is liable, on conviction, to a fine of up to £5,000.                                                                                                    |                |
|                                     |                                                                                                    |                |
|                                     | Customer Details                                                                                                    |                |
|                                     |                                                                                                    |                |
|                                     | Name: Mickey Mouse                                                                                                    |                |
|                                     | Date of birth: 01/01/1980                                                                                                    | 5              |
|                                     |                                                                                                    | 100            |
|                                     | Signatures                                                                                                    |                |
|                                     | Mickey Mouse signature*                                                                                                    |                |
|                                     | Sign in the box below. (If you are unable to provide a signature please contact the organisation you are registering with)                                                                                                    |                |
|                                     |                                                                                                    |                |
|                                     |                                                                                                    |                |
|                                     |                                                                                                    |                |
|                                     |                                                                                                    |                |
|                                     | _                                                                                                    |                |
|                                     |                                                                                                    |                |
|                                     |                                                                                                    |                |
|                                     | Signed and agreed by Mickey Mouse on this date: *                                                                                                    |                |
|                                     | 09/05/2025                                                                                                    |                |
|                                     |                                                                                                    |                |
|                                     |                                                                                                    |                |
|                                     |                                                                                                    |                |
|                                     |                                                                                                    |                |
|                                     | Previous                                                                                                    | it application |
|                                     |                                                                                                    |                |
|                                     |                                                                                                    |                |

# Once you have submitted your application, you will have 28 days to upload the requested documents, or your application will be automatically closed.